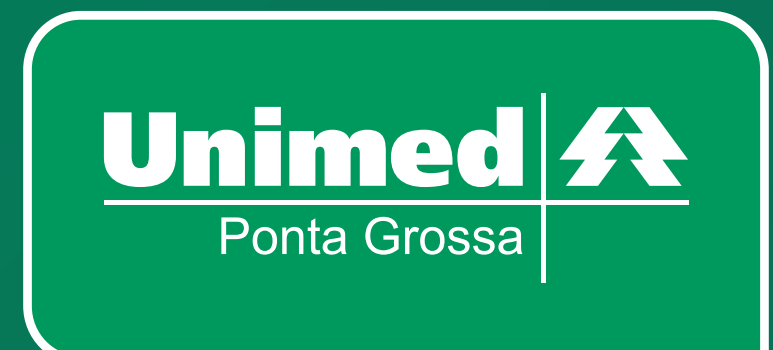

## Passo a passo para gerar 2ª via do boleto

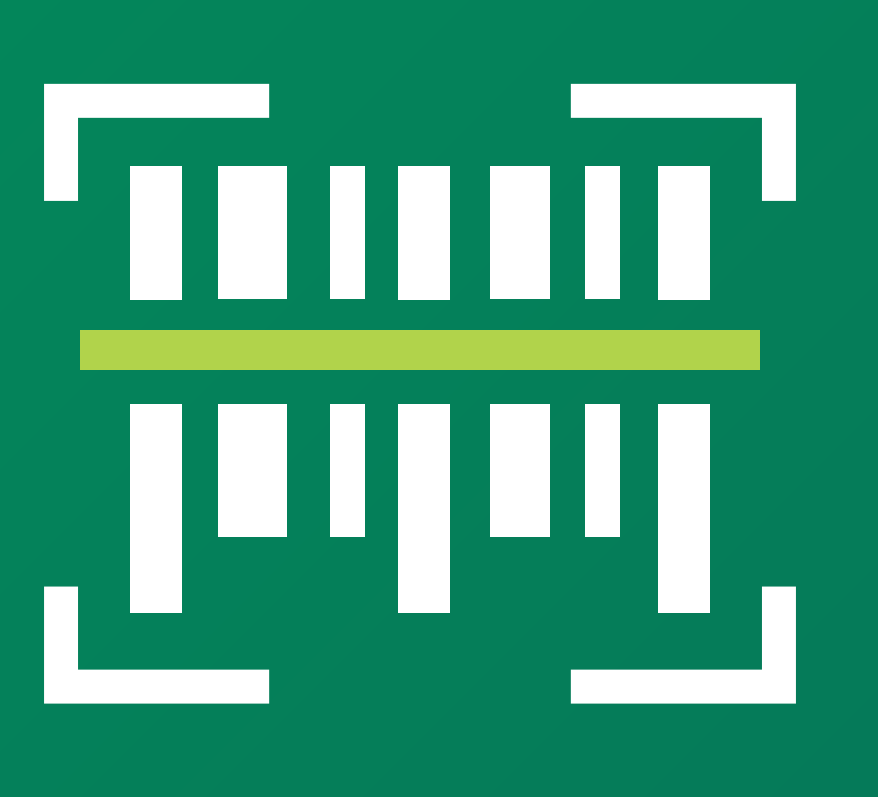

CUIDAR DE VOCÊ. ESSE É O PLANO.

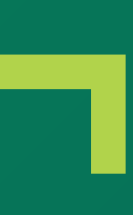

#### Para gerar 2<sup>a</sup> via de boleto no site da Unimed Ponta Grossa, acesse: unimedpg.com.br

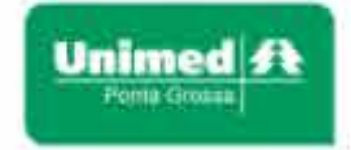

Unimed Ponta Grossa

Rede propria Planos

# A vida precisa de um plano

#### FAÇA O SEU PLANO

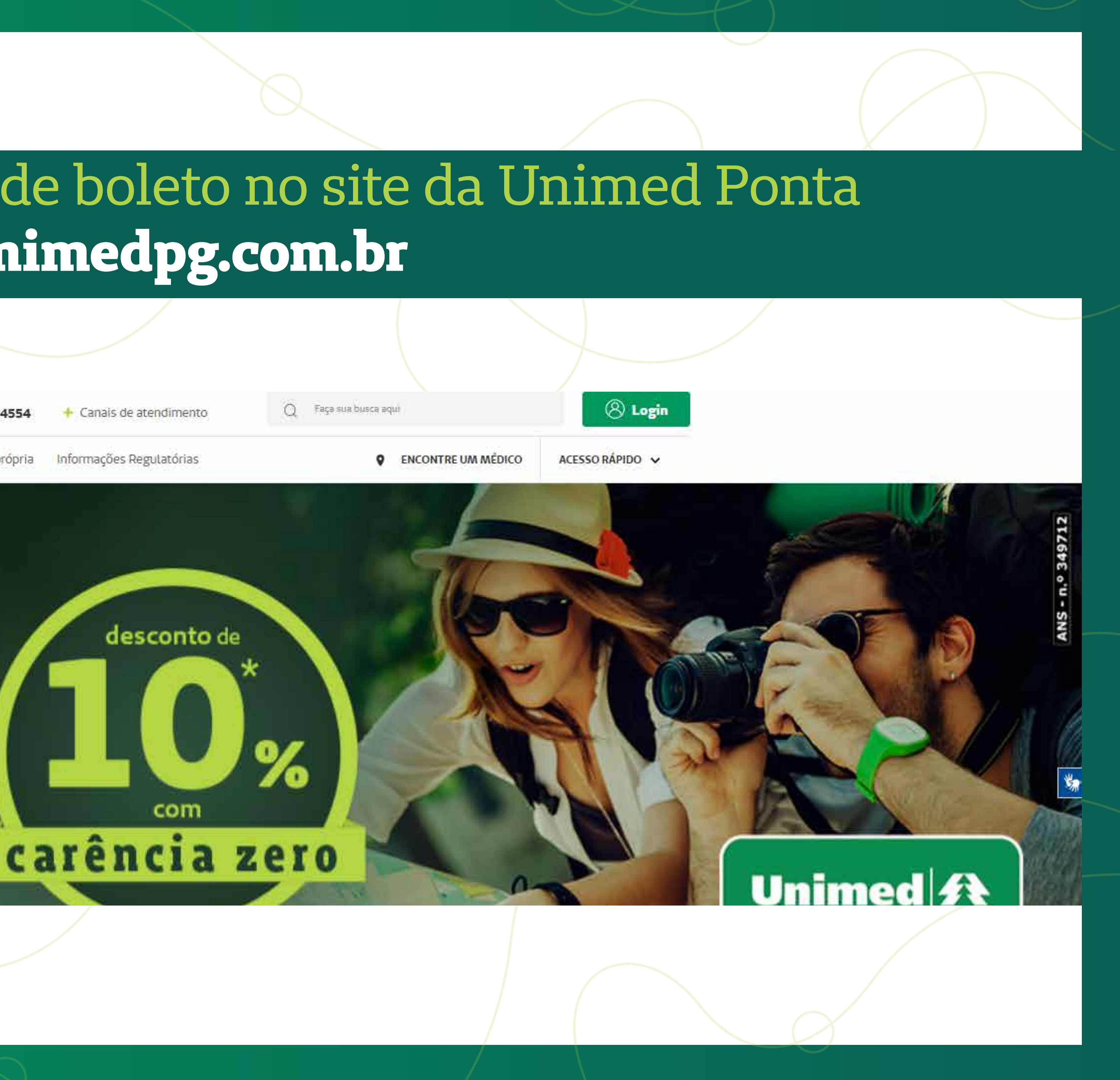

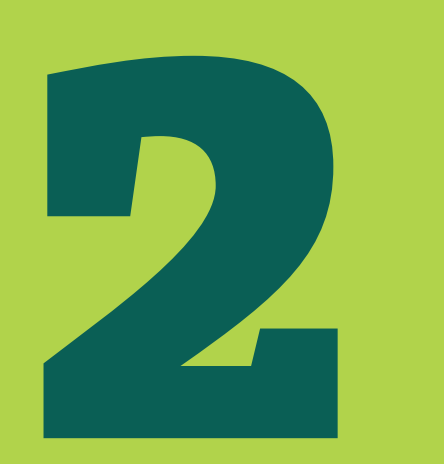

È

#### Na página inicial do site, em "Já sou cliente", clique na opção 2ª via de boleto:

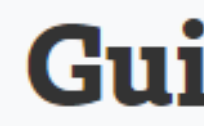

Sua busca ficou ainda mais fácil! Encontre médicos, clínicas, laboratórios e hospitais da nossa rede

#### Já sou cliente

Tenha acesso rápido aos principais serviços que a Unimed Ponta Grossa oferece

#### **Guia Médico**

Acesse Aqui

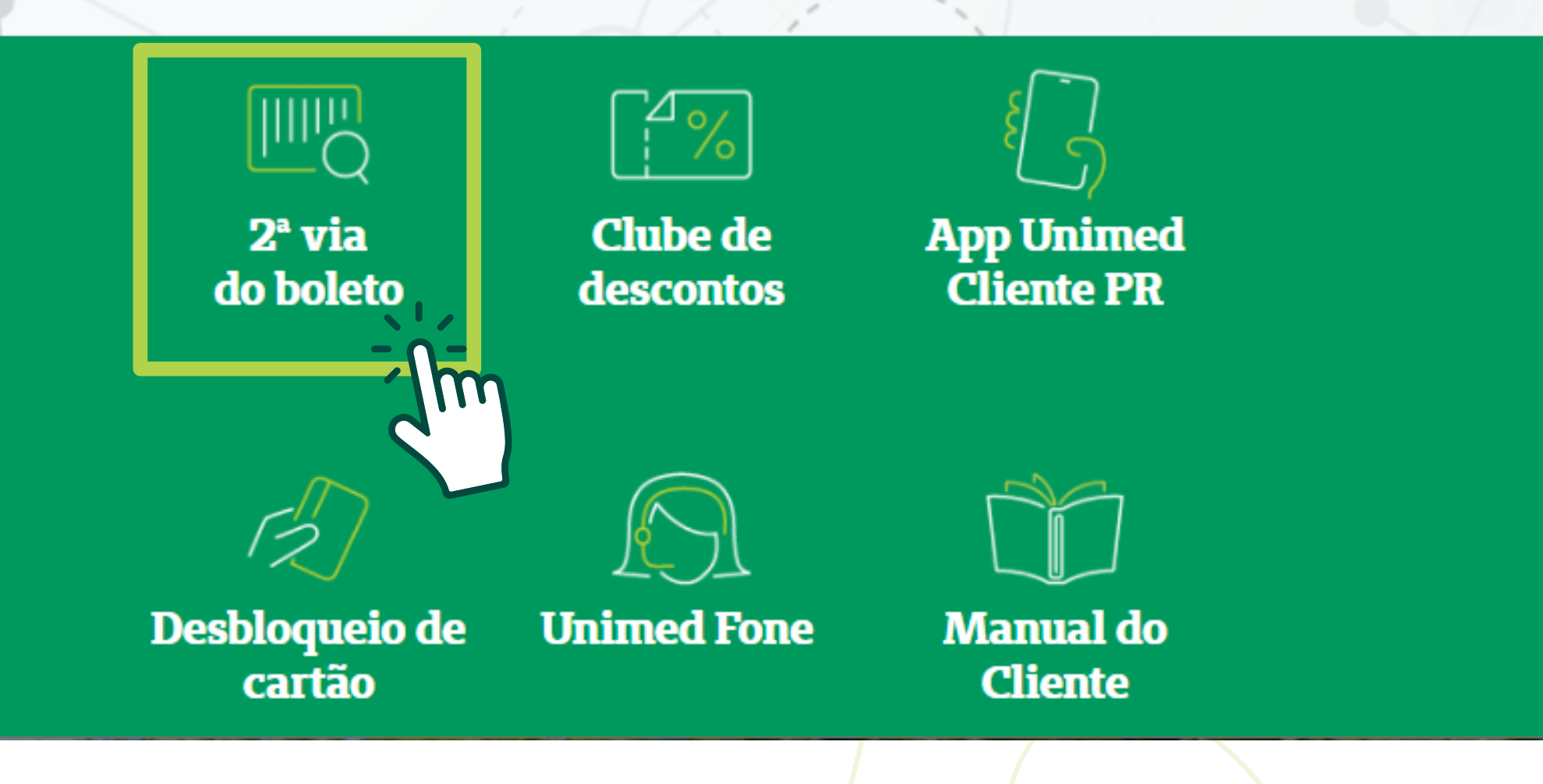

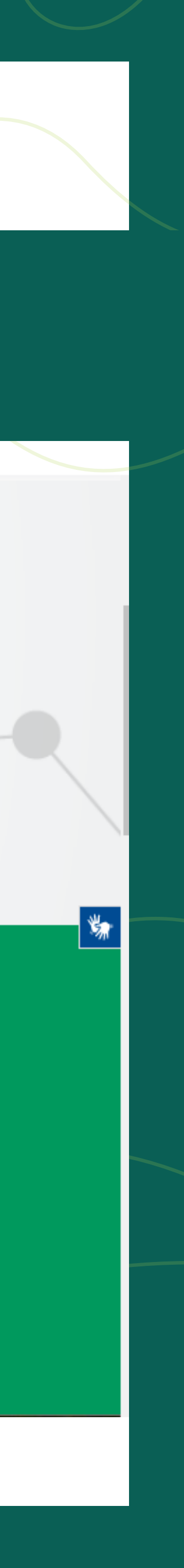

#### Verifique em qual banco será gerado seu boleto. Atualmente, a Unimed Ponta Grossa trabalha com dois bancos: **Uniprime e Itaú:**

#### **2<sup>a</sup> via de boleto**

Atualmente, a Unimed Ponta Grossa trabalha com os bancos Uniprime e Itaú. Qualquer dúvida, favor entrar em contato com o nosso setor de Relacionamento com o Cliente (42) 3220-7000.

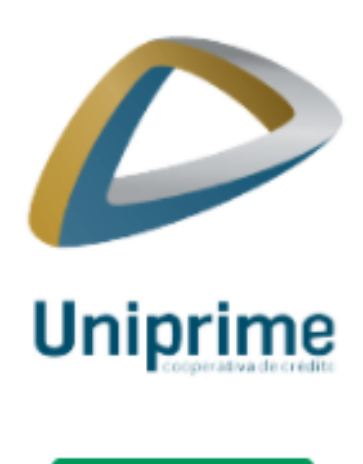

Clique aqui

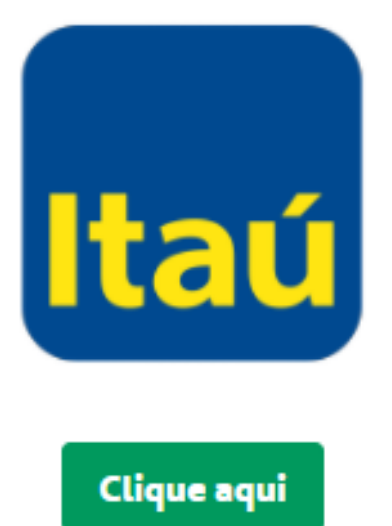

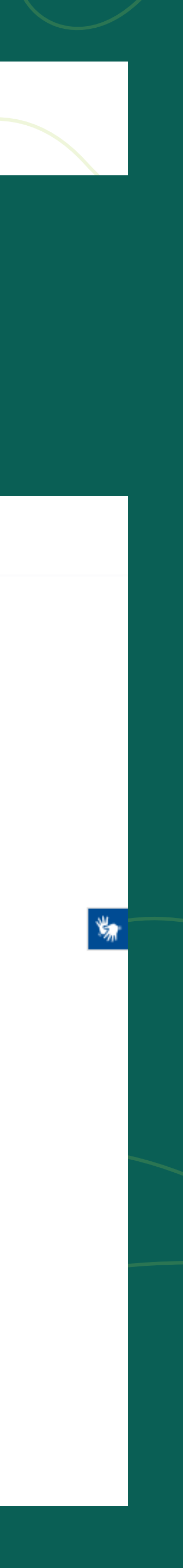

# Caso seu boleto esteja no **Banco Uniprime**, você irá clicar em **"Clique aqui"** abaixo do logo Uniprime;

#### **2<sup>a</sup> via de boleto**

Atualmente, a Unimed Ponta Grossa trabalha com os bancos Uniprime e Itaú. Qualquer dúvida, favor entrar em contato com o nosso setor de Relacionamento com o Cliente (42) 3220-7000.

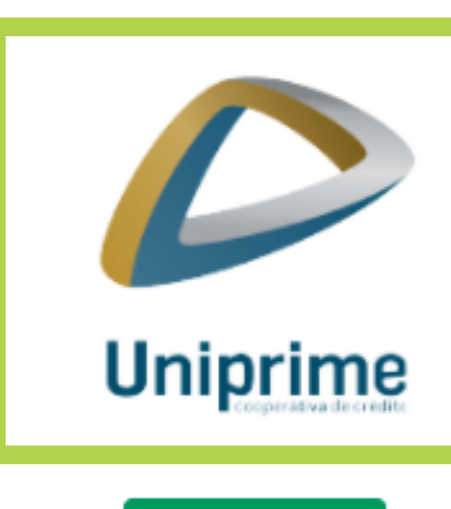

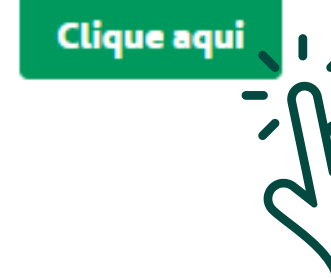

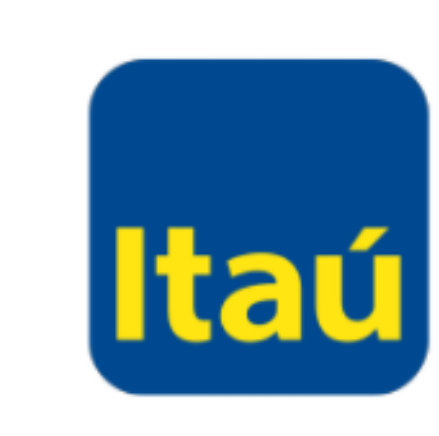

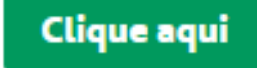

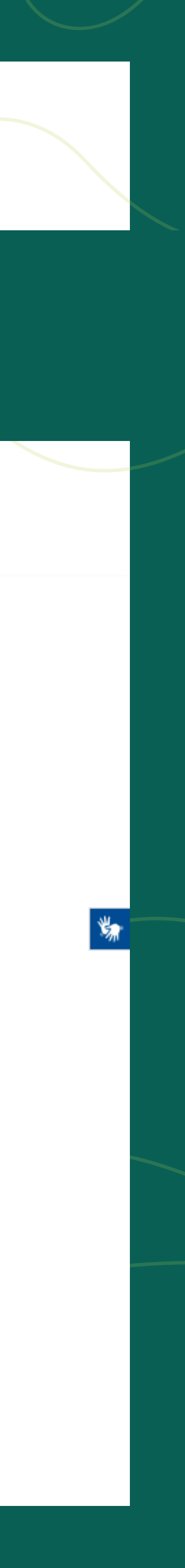

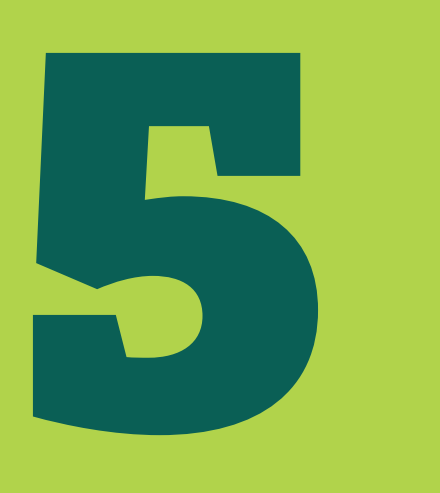

#### Você deve digitar: O **CNPJ** da Unimed Ponta Grossa **"77781706000162"** (sem ponto e sem vírgula) no campo "Inscrição do sacador/avalista";

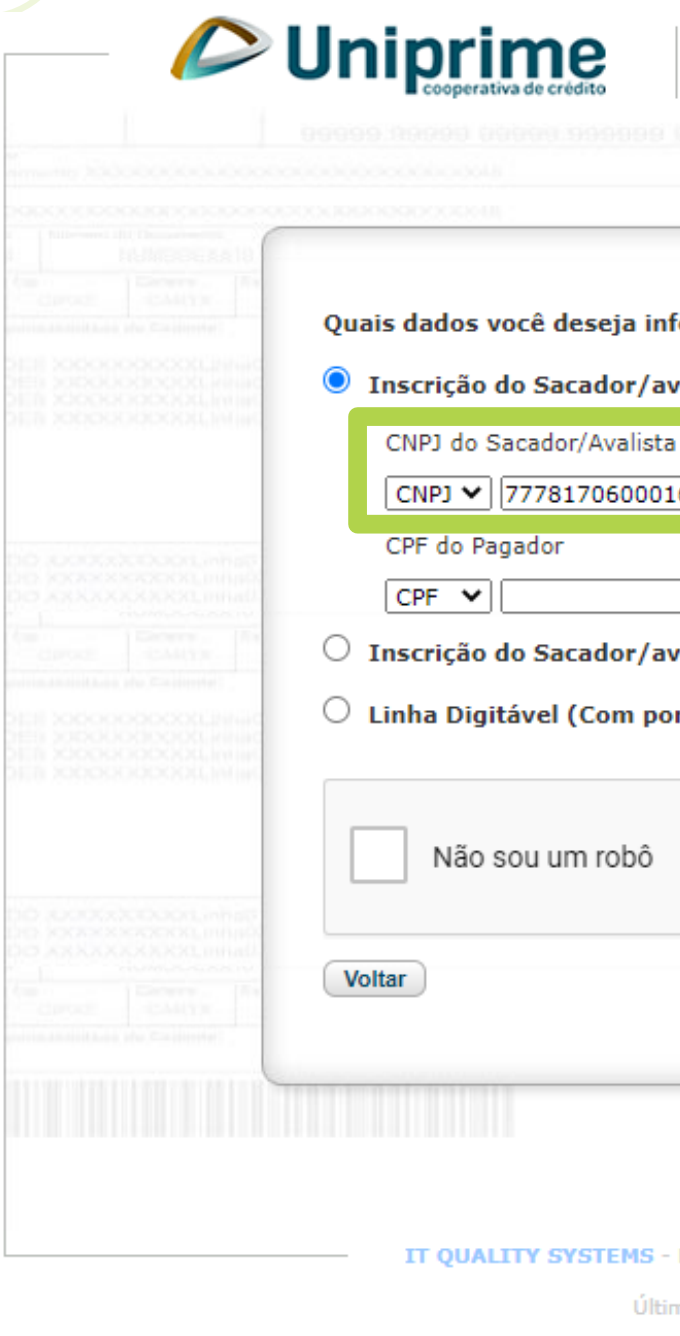

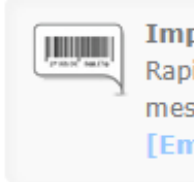

| nar?                              |                |  |
|-----------------------------------|----------------|--|
| sta e do Pagador                  |                |  |
|                                   |                |  |
|                                   |                |  |
| sta e Nosso Número                |                |  |
| s e espaços)                      |                |  |
| reCAPTCHA<br>Privacidade - Termos |                |  |
|                                   | ENVIAR         |  |
|                                   |                |  |
|                                   |                |  |
| ENVOLVENDO SISTEMAS, SIMPLIF      | ICANDO A VIDA. |  |

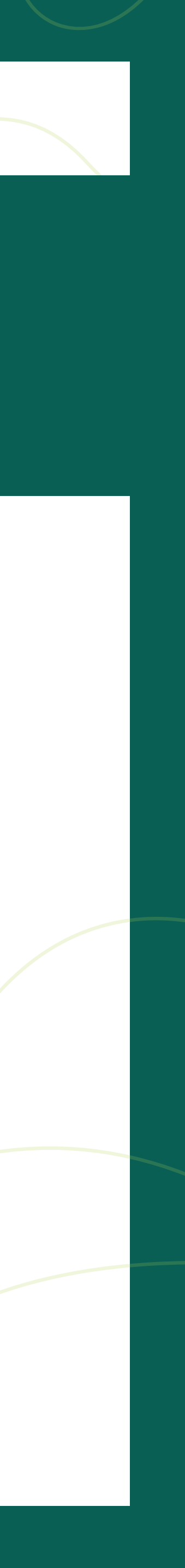

# 6

#### Abaixo digite o CPF plano);

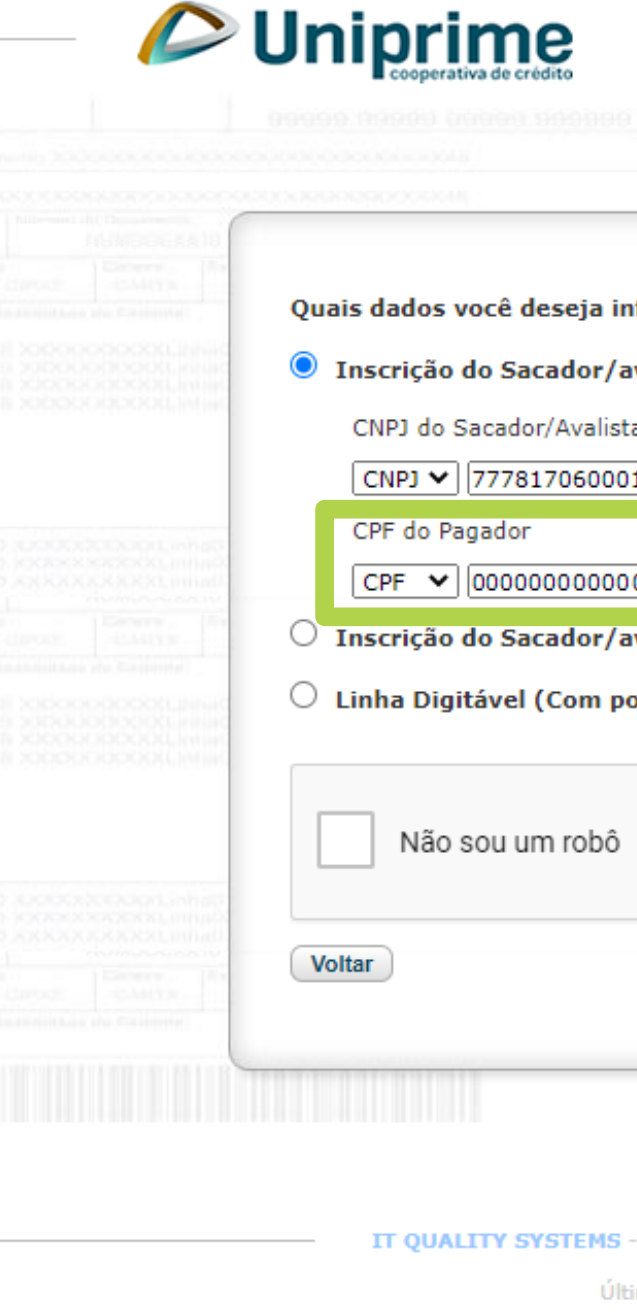

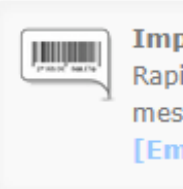

#### Abaixo digite o CPF / CNPJ do pagador (contratante do

|                                   | xpress             |  |
|-----------------------------------|--------------------|--|
| Automotion Contraction            | C12                |  |
| nar?                              |                    |  |
| sta e do Pagador                  |                    |  |
|                                   |                    |  |
|                                   |                    |  |
|                                   |                    |  |
| sta e Nosso Número                |                    |  |
| s e espaços)                      |                    |  |
| reCAPTCHA<br>Privacidade - Termos |                    |  |
|                                   | ENVIAR             |  |
|                                   | 11.11              |  |
|                                   |                    |  |
|                                   |                    |  |
| SENVOLVENDO SISTEMAS, SIM         | PLIFICANDO A VIDA. |  |
|                                   |                    |  |

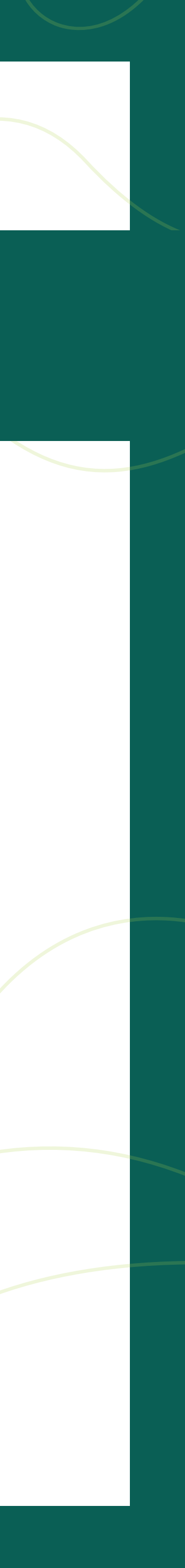

# Por fim, clique no campo **"Não sou um robô"**. E depois, clique em **"enviar"**

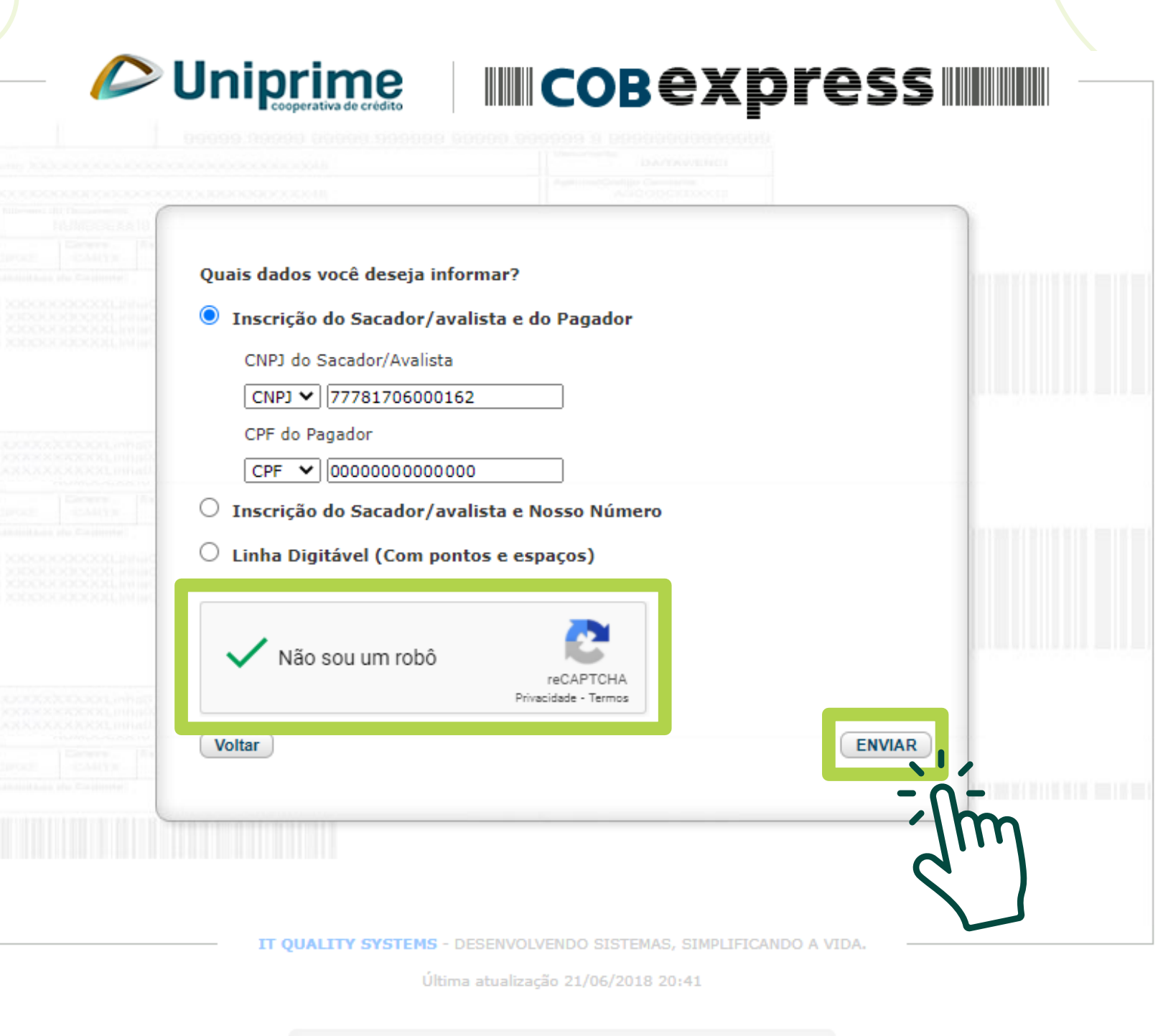

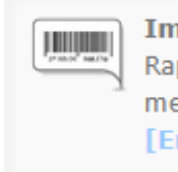

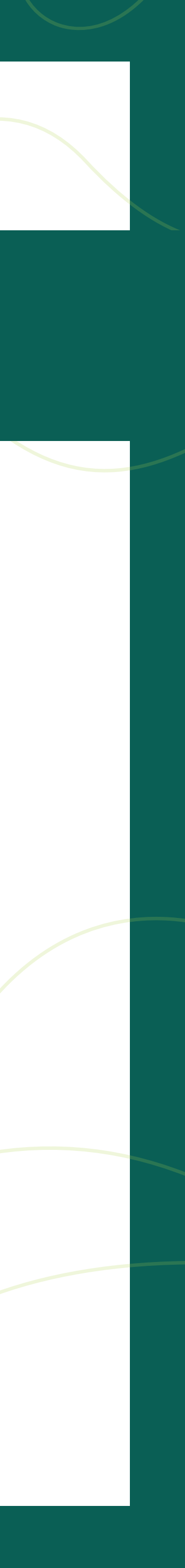

#### Clique no título que deseja imprimir a 2° via do boleto.

|                           | Quais dados você desej | a informar?        |              |                      |                   |                |
|---------------------------|------------------------|--------------------|--------------|----------------------|-------------------|----------------|
| SELECIONE UM              | I TÍTULO               | er/avalista e do D | aador        |                      |                   | ×              |
| Lista de títulos          |                        |                    |              |                      |                   |                |
| Nome Pagador              |                        | Número Doc.        | Nosso Número | Valor                | Vencimento        |                |
| CLAUDIO EDUARDO           |                        | 000000000          | 0000000000-P | 000,00               | 12/08/2021        |                |
| ∢<br>Result. por página ( | 15 ✔ 🚺 🖣 Página 1      | de 1               | Mostrando    | 1 até 1 de 1 títulos | (0 selecionados : | ►<br>= R\$ 0,0 |
|                           |                        |                    |              | CANCELAR             | SELECIONAR        | τίτυιο         |
|                           |                        |                    |              |                      |                   |                |

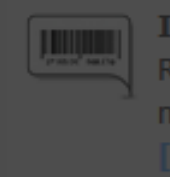

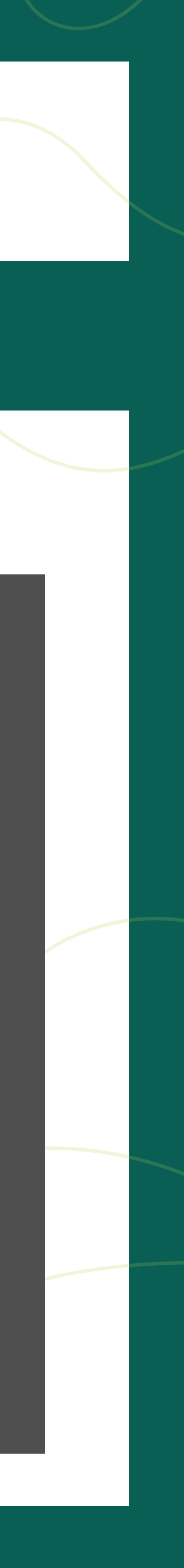

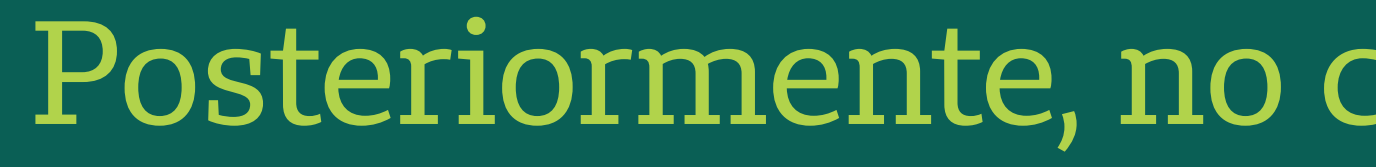

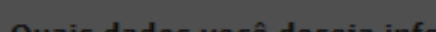

| Lista | de | títule | 05 |  |  |
|-------|----|--------|----|--|--|
|       |    |        |    |  |  |
|       |    |        |    |  |  |

| Nome Pagador    | Nún |
|-----------------|-----|
| CLAUDIO EDUARDO | 000 |

| Discoluziona (in a secolar a secolar a secolar a secolar a secolar a secolar a secolar a secolar a secolar a s | or/avalista e do Par                                                                                              | ador                                               |                                              |                                     |              |
|----------------------------------------------------------------------------------------------------|----------------------------------------------------------------------------------------------------|----------------------------------------------------|----------------------------------------------|-------------------------------------|--------------|
| ELECIONE UM TÍTULO                                                                                             |                                                                                                    |                                                    |                                              |                                     | x            |
| sta de títulos                                                                                                 |                                                                                                    |                                                    |                                              |                                     |              |
| ome Pagador                                                                                                    | Número Doc.                                                                                                    | Nosso Número                                       | Valor                                        | Vencimento                          |              |
| AUDIO EDUARDO                                                                                                  | 000000000                                                                                                    | 0000000000-P                                       | 000,00                                       | 12/08/2021                          |              |
|                                                                                                    |                                                                                                    |                                                    |                                              |                                     |              |
|                                                                                                    |                                                                                                    |                                                    |                                              |                                     |              |
|                                                                                                    |                                                                                                    |                                                    |                                              |                                     |              |
|                                                                                                    |                                                                                                    |                                                    |                                              |                                     |              |
|                                                                                                    |                                                                                                    |                                                    |                                              |                                     |              |
|                                                                                                    |                                                                                                    |                                                    |                                              |                                     |              |
|                                                                                                    |                                                                                                    |                                                    |                                              |                                     |              |
|                                                                                                    |                                                                                                    |                                                    |                                              |                                     |              |
|                                                                                                    |                                                                                                    |                                                    |                                              |                                     |              |
|                                                                                                    |                                                                                                    |                                                    |                                              |                                     | Þ            |
| sult. por página 15 💙 🚺 🍕 Página 1                                                                             | de 1 🕨 🕨                                                                                                    | 🤣 Mostrando                                        | 1 até 1 de 1 títulos                         | (0 selecionados =                   | ►<br>R\$ 0,0 |
| sult. por página 15 💌 🚺 🖣 Página 1                                                                             | de 1 🕨 🔰                                                                                                    | S Mostrando                                        | 1 até 1 de 1 títulos                         | (0 selecionados =                   | •<br>R\$ 0,0 |
| ult. por página 15 💌 🚺 🖣 Página 1                                                                              | de 1 🕨 🔰                                                                                                    | S Mostrando                                        | 0 1 até 1 de 1 títulos<br>CANCELAR           | (0 selecionados =<br>) SELECIONAR 1 | ► R\$ 0,0    |
| sult. por página 15 💌 🚺 🖣 Página 1                                                                             | de 1 🕨 🔰                                                                                                    | S Mostrando                                        | 0 1 até 1 de 1 títulos<br>CANCELAR           | (0 selecionados =<br>) SELECIONAR 1 | •<br>R\$ 0,0 |
| sult. por página 15 💌 🚺 🖣 Página 1                                                                             | de 1                                                                                                    | S Mostrando                                        | ) 1 até 1 de 1 títulos<br>CANCELAR           | (0 selecionados =<br>) SELECIONAR 1 | κ\$ 0,0      |
| ult. por página 15 👻 🚺 A Página 1                                                                              | de 1 <b>b</b><br>npressão de 2ª via                                                                               | de boletos                                         | 1 até 1 de 1 títulos<br>CANCELAR             | (0 selecionados =<br>) SELECIONAR 1 | R\$ 0,0      |
| sult. por página 15 💌 🚺 🖣 Página 1                                                                             | de 1 <b>b</b>                                                                                                    | Mostrando Mostrando de boletos na emissão de seu   | 0 1 até 1 de 1 títulos<br>CANCELAR<br>boleto | (0 selecionados =<br>) SELECIONAR 1 | - R\$ 0,0    |
| sult. por página 15 💌 🚺 🖣 Página 1<br>Ra<br>Ra                                                                 | de 1 <b>b b</b><br><b>npressão de 2ª via</b><br>pidez e praticidade<br>esmo estando vencio<br><b>mitir 2ª via</b> | Mostrando<br>de boletos<br>na emissão de seu<br>do | 0 1 até 1 de 1 títulos<br>CANCELAR           | (0 selecionados =<br>) SELECIONAR 1 | κ\$ 0,0      |

### Posteriormente, no campo "SELECIONAR TÍTULO".

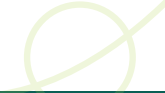

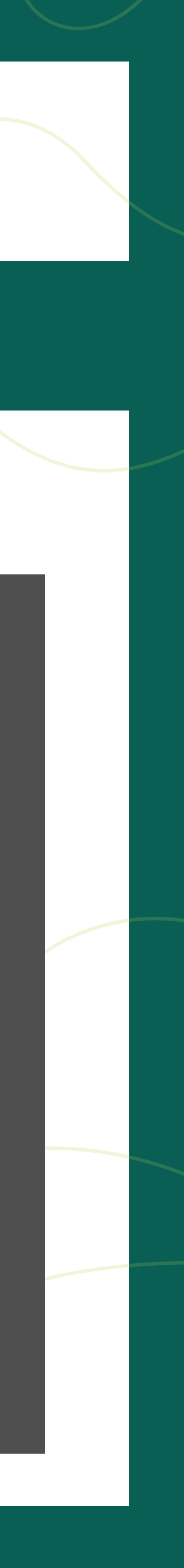

#### Agora, basta clicar em **"PROSSEGUIR"** e o sistema habilitará a opção para abrir o arquivo e, posteriormente, baixar ou imprimi-lo.

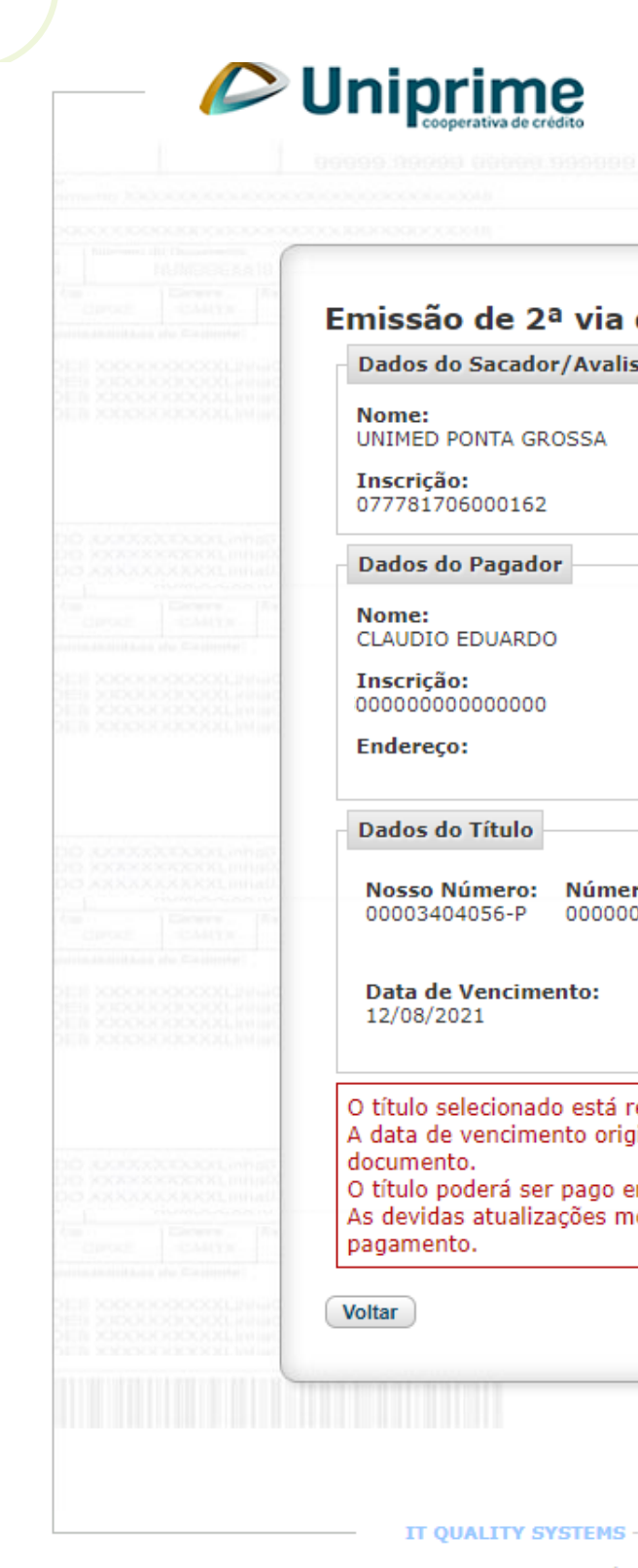

| cobexpress                                                                                         |                                                                                                    |  |
|----------------------------------------------------------------------------------------------------|----------------------------------------------------------------------------------------------------|--|
|                                                                                                    |                                                                                                    |  |
| AAC ODCININGS                                                                                      |                                                                                                    |  |
| de boleto                                                                                          | NUMBER OF STREET, STREET, STRE |  |
| Ista                                                                                               |                                                                                                    |  |
|                                                                                                    |                                                                                                    |  |
|                                                                                                    |                                                                                                    |  |
|                                                                                                    |                                                                                                    |  |
|                                                                                                    |                                                                                                    |  |
|                                                                                                    |                                                                                                    |  |
|                                                                                                    |                                                                                                    |  |
|                                                                                                    |                                                                                                    |  |
| 000000                                                                                             |                                                                                                    |  |
| Valor do Documento: Valor Abatimento:                                                              |                                                                                                    |  |
|                                                                                                    |                                                                                                    |  |
| i registrado na Nova Plataforma de Cobrança.<br>iginal será mantida assim como o valor original do | 10.000.0000.0000.0000                                                                                                    |  |
| em qualquer banco, mesmo após o vencimento.                                                        |                                                                                                    |  |
|                                                                                                    |                                                                                                    |  |
| Prosseguir                                                                                         |                                                                                                    |  |
|                                                                                                    | 1mm                                                                                                    |  |
|                                                                                                    | 11                                                                                                    |  |
| S - DESENVOLVENDO SISTEMAS, SIMPLIFICANDO A VIDA. —                                                |                                                                                                    |  |
| Última atualização 21/06/2018 20:41                                                                |                                                                                                    |  |

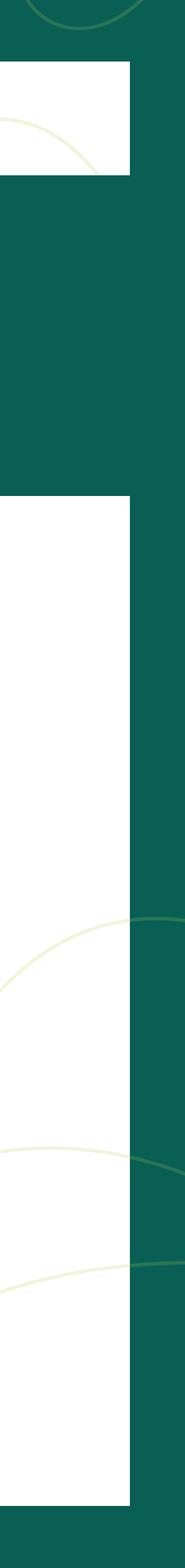

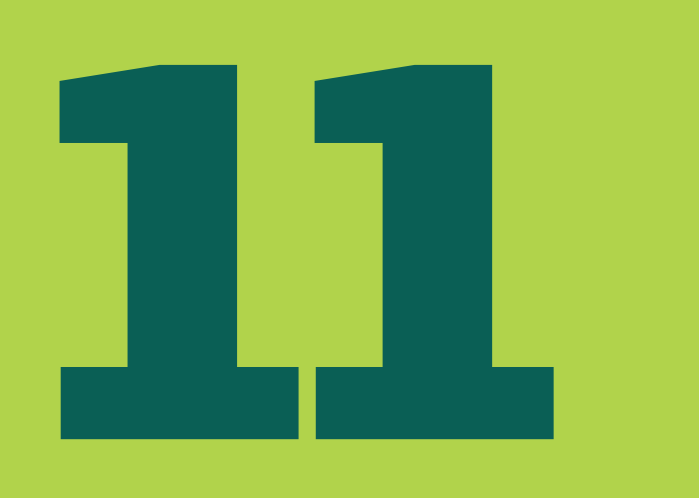

#### Caso seu boleto esteja no ITAÚ, você clica em "Clique aqui" abaixo do logo do Itaú;

#### **2ª via de boleto**

Atualmente, a Unimed Ponta Grossa trabalha com os bancos Uniprime e Itaú. Qualquer dúvida, favor entrar em contato com o nosso setor de Relacionamento com o Cliente (42) 3220-7000.

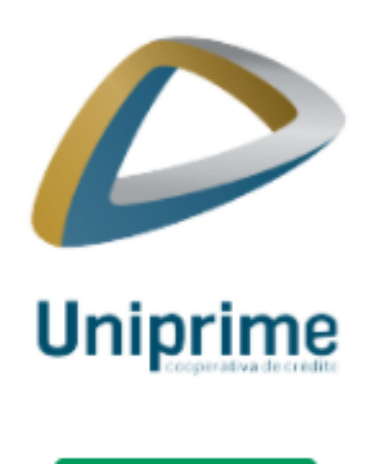

Clique aqui

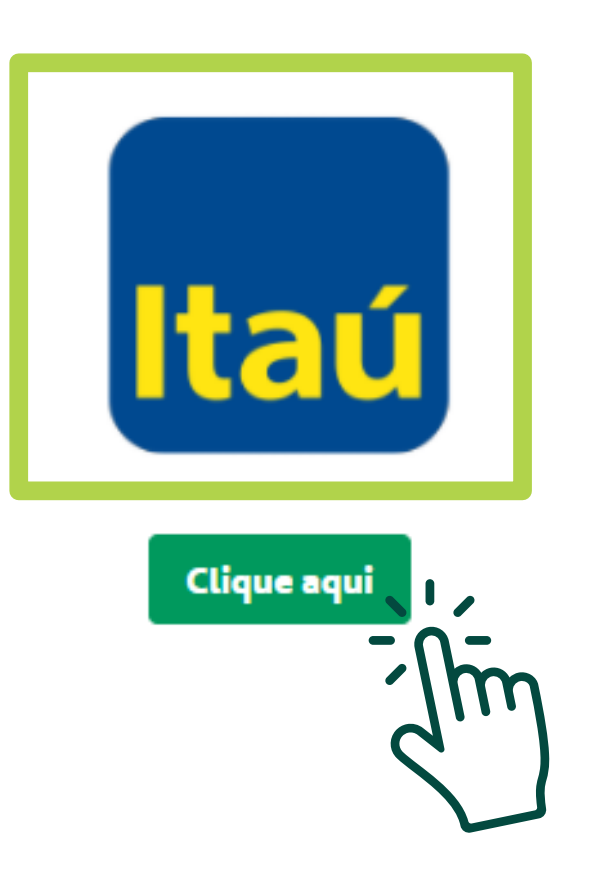

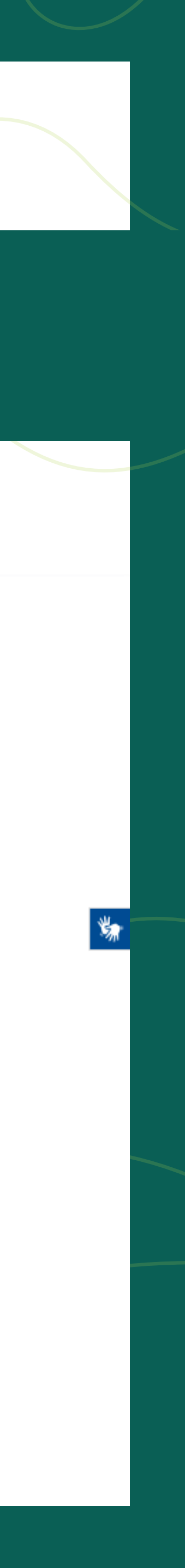

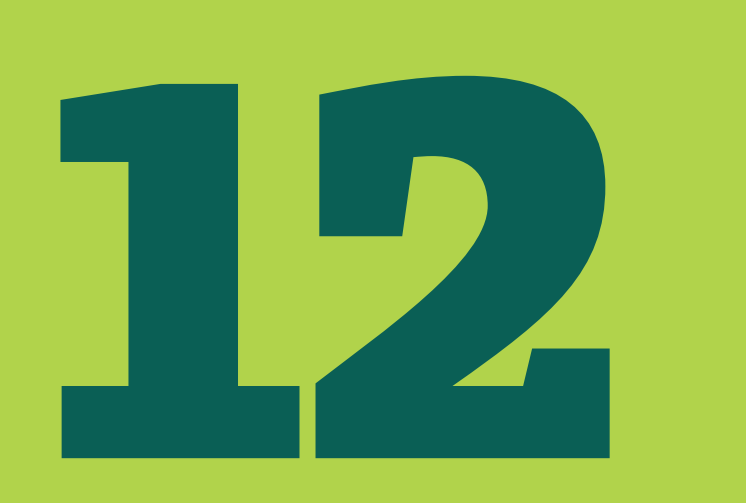

#### Digite seu CPF na área de busca no topo da página

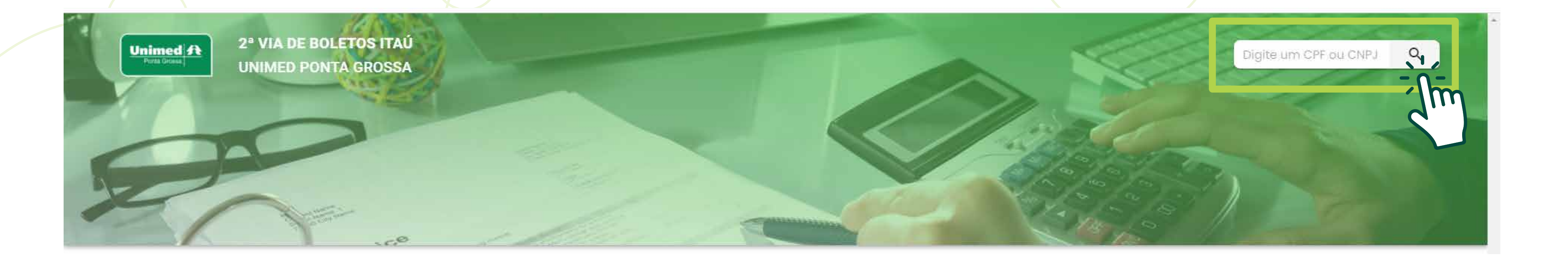

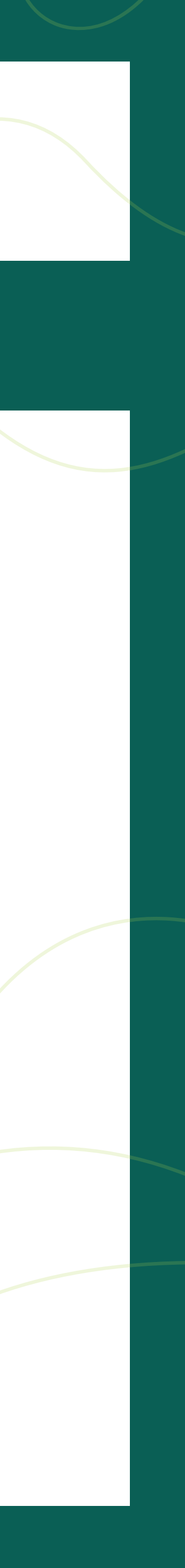

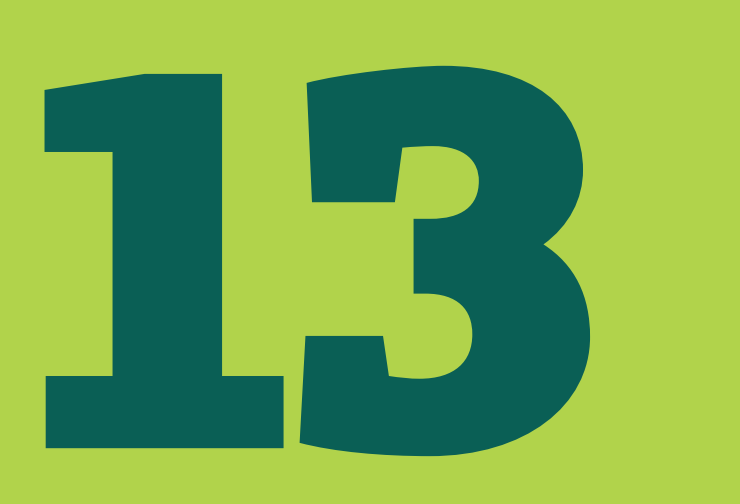

#### Clique em cima do boleto e o arquivo estará pronto para download ou impressão.

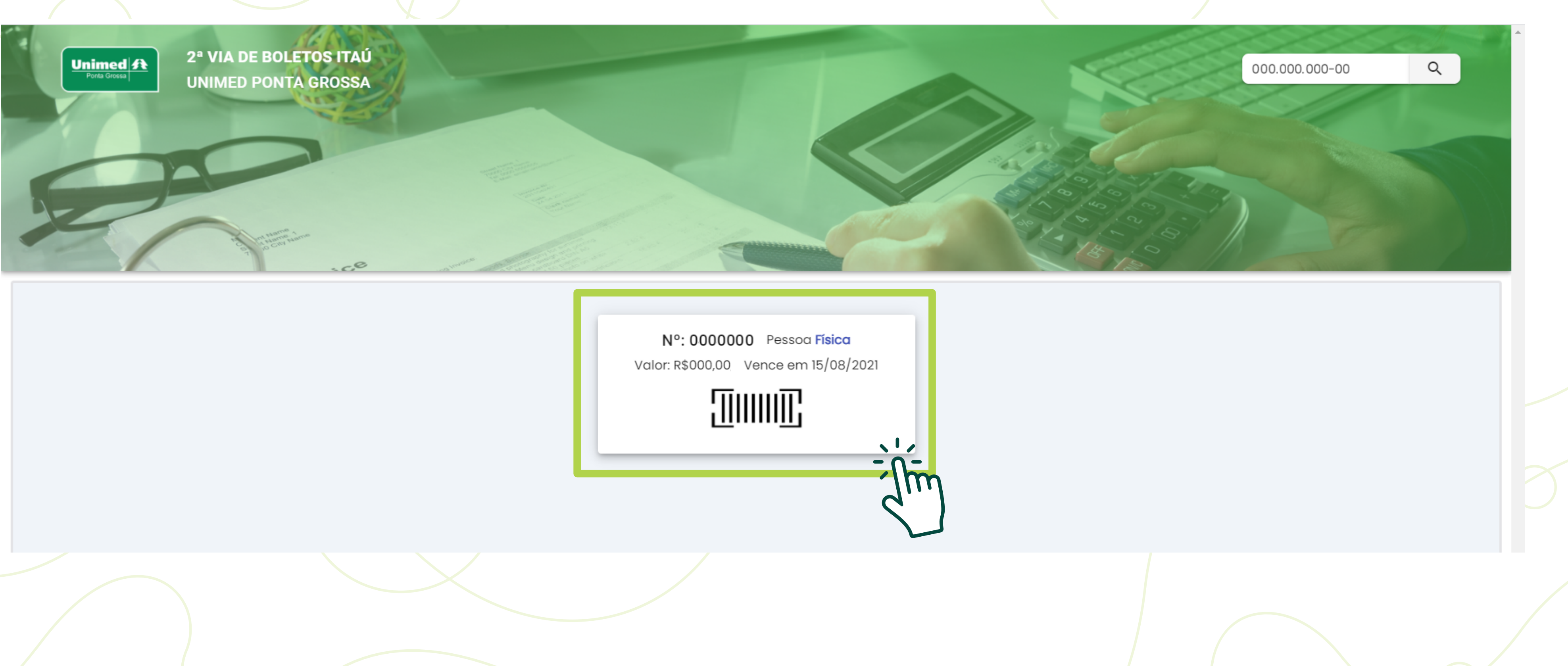

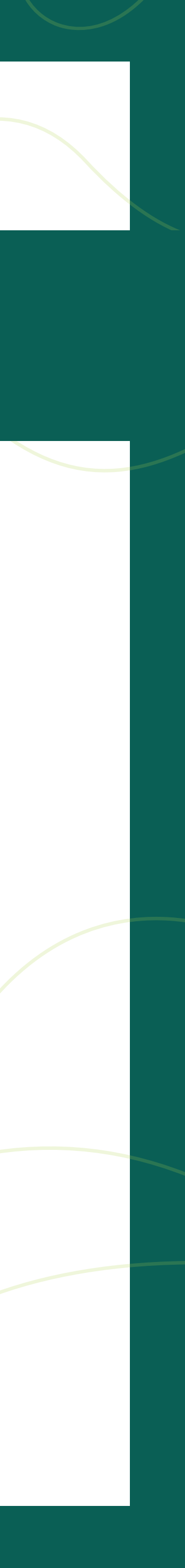

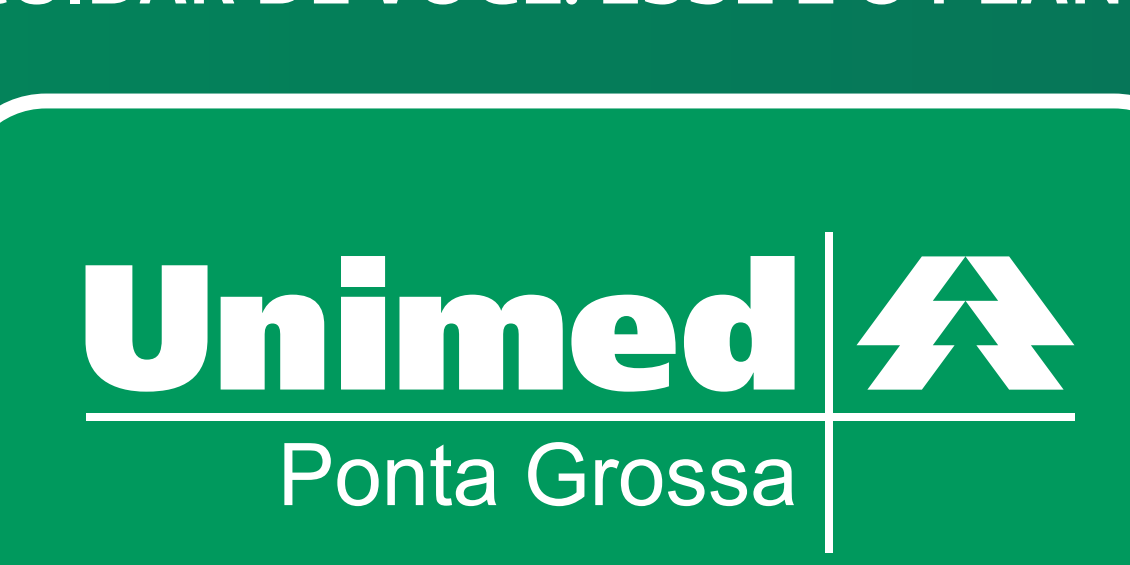

#### CUIDAR DE VOCÊ. ESSE É O PLANO.

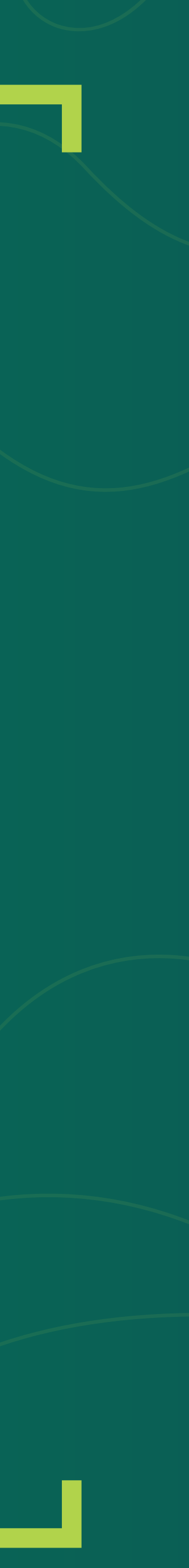